# **Consultar RA Dados Agência Reguladora**

O objetivo desta funcionalidade é consultar os dados do Registro de Atendimento por parte da agência reguladora, podendo ser acessada no caminho GSAN > Atendimento ao Público > Agência Reguladora > Consultar RA Dados Agencia Reguladora.

Inicialmente, o sistema exibe a tela de filtro. Informe os parâmetros que deseja consultar e clique no botão Filtrar.

| Gsan                                                                      | -> Atendimento ao Publico -> Agencia Reguladora -> Consultar Ra Dados Agencia Reguladora |
|---------------------------------------------------------------------------|------------------------------------------------------------------------------------------|
| Filtrar RA Acompanhad                                                     | o pela Agência Reguladora                                                                |
| Para consultar o(s) RA(s) na Agência Reguladora, informe os dados abaixo: |                                                                                          |
| Número do RA:                                                             |                                                                                          |
| Motivo Reclamação da<br>Agência:                                          |                                                                                          |
| Motivo Encerramento do<br>Atendimento:                                    | <b>•</b>                                                                                 |
| Situação na Agência:                                                      | Todos Pendentes Encerrados                                                               |
| Situação do RA antes da<br>Agência:                                       | Todos Pendentes Encerrados Sem Local de Ocorrência                                       |
| Período da Reclamação:                                                    | a dd/mm/aaaa                                                                             |
| Período do Retorno:                                                       | a dd/mm/aaaa                                                                             |
| Motivo do Retorno para<br>Agência:                                        | <b></b>                                                                                  |
| Limpar                                                                    | Filtrar                                                                                  |
|                                                                           |                                                                                          |
|                                                                           |                                                                                          |

= Preenchimento dos Campos =

=Campo Número do RA Motivo Reclamação da Agência Motivo Encerramento Atendimento Situação na Agência

"Todos" - Esta opção seleciona todos os registros de atendimentos "Pendentes" e "Encerrados". "Pendentes" - Esta opção seleciona todos os registros de atendimentos "Pendentes". "Encerrados" -Esta opção seleciona todos os registros de atendimentos "Encerrados".

Situação do RA Antes da Agência

"Todos" - Esta opção seleciona todos os registros de atendimentos "Pendentes" e "Encerrados".

Base de Conhecimento de Gestão Comercial de Saneamento - https://www.gsan.com.br/

"Pendentes" - Esta opção seleciona todos os registros de atendimentos "Pendentes". "Encerrados" -Esta opção seleciona todos os registros de atendimentos "Encerrados". "Sem Local de Ocorrência" -Esta opção seleciona todos os registros de atendimentos "Sem Local de Ocorrência".

### Período de Reclamação

Para obter detalhes sobre o preenchimento do campo de datas, clique no hiperlink 8027/xwiki/bin/view/AjudaGSAN/calendario.

Período de Retorno

Para obter detalhes sobre o preenchimento do campo de datas, clique no hiperlink 8027/xwiki/bin/view/AjudaGSAN/calendario.

#### Motivo do Retorno para Agência

O sistema exibe a lista contendo os registros de atendimentos abertos que atenderam aos parâmetros informados no filtro. Para exibir a tela de consulta aos dados do registro de atendimento pela Agência Reguladora, clique no hiperlink no campo "Número do RA".

# Atend - ConsultarRADadosAgenciaReguladora - Acompanhado.png

Ao clicar no hiperlink no campo "Número do RA" (tela acima), o sistema exibe a tela abaixo, que contem um hiperlink **Dados do Registro de Atendimento**, que expande ou recolhe as informações referentes ao RA - Registro de Atendimento:

# Dados do Registro de Atendimento - Tela Expandida

#### Atend - ConsultarRADadosAgenciaReguladora.png

= Funcionalidade dos Botões =

=Botão Calendario.gif

Para obter detalhes sobre o preenchimento do campo de datas, clique no hiperlink 8027/xwiki/bin/view/AjudaGSAN/calendario.

| Limpar.jpg        |
|-------------------|
| Filtrar.jpg       |
| Voltar_filtro.jpg |

Clique aqui para retornar ao Menu Principal do GSAN

#### From: https://www.gsan.com.br/ - Base de Conhecimento de Gestão Comercial de Saneamento

Permanent link:

https://www.gsan.com.br/doku.php?id=ajuda:consultar\_ra\_dados\_agencia\_reguladora&rev=1429215555

Last update: **31/08/2017 01:11** 

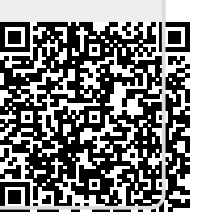